## Configurar e solucionar problemas de espaços do DNA e do Mobility Express Direct Connect

## Contents

Introduction Informações de Apoio Requirements Prerequisites Componentes Utilizados Configurar Mobility Express Configuração via interface da Web Configuração via CLI Importar controladores para a hierarquia de local Verificar Troubleshoot

## Introduction

Este documento descreve

## Informações de Apoio

Como um controlador de LAN sem fio baseado em AireOS, o Cisco Mobility Express (ME) em execução nos access points 802.11ac Wave 2 (2800, 3800, 4800, 1542, 1562, 1850, 1815) pode ser conectado a Sites do DNA nuvem de três maneiras:

- Conexão direta
- Através do conector do DNA Spaces
- Por meio do dispositivo no local ou VM Cisco CMX

A integração com o DNA Spaces é suportada a partir da versão 8.3 do Mobility Express. Este artigo cobrirá somente a configuração e a solução de problemas do Direct Connect.

**Importante:** A conexão direta é recomendada somente para implantações de até 50 clientes. Para os maiores, use o conector do DNA Spaces.

## Requirements

#### Prerequisites

#### **Componentes Utilizados**

- Imagem do Mobility Express 8.10.
- AP 1542
- Nuvem do DNA Spaces

As etapas descritas neste artigo assumem que o ME já foi implantado e tem uma interface da Web e um SSH em funcionamento.

The information in this document was created from the devices in a specific lab environment. All of the devices used in this document started with a cleared (default) configuration. Se a rede estiver ativa, certifique-se de que você entenda o impacto potencial de qualquer comando.

## Configurar

#### **Mobility Express**

Os nós de nuvem do DNA Spaces e ME estão se comunicando pelo protocolo HTTPS (porta 443). Nesta configuração de teste, o ME em execução no 1542 AP foi colocado atrás de um NAT com acesso total à Internet.

#### Configuração via interface da Web

Antes que o controlador do Mobility Express possa ser conectado ao DNA Spaces, é necessário configurar um servidor NTP e DNS e ter pelo menos um AP associado. Ao contrário de outras controladoras baseadas no AireOS, o Mobility Express não exige a instalação de um certificado raiz DigiSign (no momento da elaboração deste artigo).

Acesse a interface da Web do Mobility Express e, no canto superior direito, clique em 2 setas verdes para ativar o modo Expert. O modo de especialista desbloqueará algumas das opções ocultas:

| ← → ♂ ŵ                              | A https://192.168.1.13/screens | /dashboard.html#/MainDashbo | ard •••        | · ⊠ ⊗ ☆ | r                |              |                |          |
|--------------------------------------|--------------------------------|-----------------------------|----------------|---------|------------------|--------------|----------------|----------|
| Monitoring                           |                                | o Aironet 1542 Series       | Mobility E     | xpress  | Q 🔺              | ۹ 🖪          | ] ≓            | ≥ ≎      |
| Access Points<br>Clients             | NETWORK SUM                    | MARY                        |                |         |                  | $\checkmark$ |                | 0        |
| Applications                         | Wireless Networks              | Access Points               | Active         | Clients | Ro               | gues         | Inte           | rferers  |
| <b>≮ Rogues</b><br>Access Points     | ♥ '                            | <b>O</b>                    | 2.4GHz<br>5GHz | 0       | APs<br>Clients   | 42           | 2.4GHz<br>5GHz | 0        |
| Clients                              | ACCESS POINTS                  |                             | ⊞ ×            | CLIENT  | rs               |              |                | ¢ m 5 ×  |
| Dinterferers                         | BY USAGE                       |                             |                |         | Client Iden ~    | Device       | v Usa v        | Thr Y    |
| Wireless Dashboard<br>AP Performance |                                |                             |                | 1 ↔ a   | 8:db:03:f7:31:0d | Unclassified | 7.0 MB         | 2.1 kbps |
| Client Performance                   |                                |                             |                |         |                  |              |                |          |
| P Best Practices                     |                                | ■ APD478.9E                 | 3F8.7070       |         |                  |              |                |          |
| Wireless Settings                    |                                |                             |                |         |                  |              |                |          |
| 🗗 Management                         |                                |                             |                |         |                  |              |                |          |
| 📩 Advanced                           |                                |                             |                |         |                  |              |                |          |

Navegue até **Management > Time** e verifique se o WLC está sincronizado com o NTP. Por padrão, o EWC está pré-configurado para usar servidores NTP ciscome.pool.ntp.org:

| €-       | → C' û                                      | 🛛 🔒 https | //192.168.1.1     | 3/screens/dashboard.html#/time |              | 🛛 💈                    | 1      |           |                  |                       |                      |   |
|----------|---------------------------------------------|-----------|-------------------|--------------------------------|--------------|------------------------|--------|-----------|------------------|-----------------------|----------------------|---|
| <b>æ</b> | Monitoring                                  | •         | cisco             | Cisco Aironet 1542 S           | eries Mo     | bbility Express        | Q      | <b>A</b>  | ۹ 🖪              | ) ≓                   | $\geq$               | ¢ |
| *<br>*   | Wireless Settings<br>Management<br>• Access | тім       | E SETT<br>Time Zo | INGS<br>(GMT +1:00) A          | Amsterda     | am, Berlin, Rome,      | Vienna | ·         | Set Ti<br>□ From | me Auton<br>Current L | natically<br>ocation |   |
| 6        | Admin Accounts     Time     Software Update |           |                   | Set Time Manually *            | 02/24/2      | 2020 11:21 PM          |        |           |                  |                       |                      |   |
| *        | Services<br>Advanced                        |           |                   | NTP Polling Interval           | 86400<br>Apr | bly                    |        | (seconds) |                  |                       |                      |   |
|          |                                             | time<br>• | setting           | gs_ntp_servers                 |              |                        |        |           |                  |                       |                      |   |
|          |                                             | _         | NT                | PIndex                         |              | NTP Server             |        | NTP Statu | s                |                       | For All AP           | s |
|          |                                             | 8         | <b>X</b> 1        |                                |              | 0.ciscome.pool.ntp.org |        | In Sync   |                  |                       | false                |   |
|          |                                             | 8         | <b>X</b> 3        |                                |              | 2.ciscome.pool.ntp.org |        | Not Tried |                  |                       | false                |   |

Navegue até **Advanced > Controller Tools > Troubleshooting Tools** e verifique se o servidor DNS foi adicionado. Por padrão, o ME é pré-configurado para usar servidores DNS abertos. O endereço proxy HTTP e a porta podem ser inseridos na mesma página:

| €-       | ) C' 🏠             | 0 🔒 | https; | //192.168.1.1 | 3/screens/da | lashboa | ard.html4 | #/tools  |       |            |        |        |        | ©          | 9 🖗 1 | ¢     |        |         |     |        |        |   |
|----------|--------------------|-----|--------|---------------|--------------|---------|-----------|----------|-------|------------|--------|--------|--------|------------|-------|-------|--------|---------|-----|--------|--------|---|
| <b>æ</b> | Monitoring         |     | 0      | cisco         | Cisco /      | Airon   | net 15    | 42 Seri  | ies M | lobility E | Expres | ŝŝ     |        |            |       | Q     | A      | ٩       | B   | ≓      | $\geq$ | ٥ |
| ٠        | Wireless Settings  |     |        |               |              |         |           |          |       |            |        |        |        |            |       |       |        |         |     |        |        |   |
| ÷.       | Management         |     | CON    | ITROLL        | ER TO        | OLS     | 6         |          |       |            |        |        |        |            |       |       |        |         |     |        |        |   |
| *        | Advanced<br>✤ SNMP |     | ۶      | Tools         |              |         |           |          |       |            |        |        |        |            |       |       |        |         |     |        |        |   |
|          | 🗟 Logging          |     |        |               |              |         |           |          |       |            |        |        |        |            |       |       |        |         |     |        |        |   |
|          | RF Optimization    |     | Re     | start Con     | troller      | Co      | onfigu    | ration I | Mana  | igement    | t T    | rouble | eshoo  | ting File  | s .   | Troub | leshoo | ting To | ols | Upload | File   |   |
|          | 🗲 Controller Tools |     |        |               |              |         |           |          |       |            |        |        |        |            |       |       |        |         |     |        |        |   |
|          | Security Settings  |     |        |               |              | Г       |           |          |       |            |        |        |        |            |       |       |        |         |     |        |        |   |
|          | 🖾 СМХ              |     |        |               |              |         | DNS S     | Servers  | 3     | 208.67.2   | 222.22 | 22, 20 | 08.67. | 220.220    |       |       |        |         |     |        |        |   |
|          |                    |     |        |               |              | DN      | VS Se     | erver IP | o Op  | en DNS     |        | v      | 208    | .67.220.22 | 0     | •     |        |         |     |        |        |   |
|          |                    |     |        |               |              |         |           |          |       |            |        |        | 20.8   | 67 222 22  | 2     |       |        |         |     |        |        |   |
|          |                    |     |        |               |              |         |           |          |       |            |        |        | 200    |            |       |       |        |         |     |        |        |   |
|          |                    |     |        |               |              |         |           |          |       | Apply      |        |        |        |            |       |       |        |         |     |        |        |   |
|          |                    |     |        | П             |              |         |           |          | _     |            |        |        |        |            | 1     |       |        |         |     |        |        |   |
|          |                    |     |        | 1             | HTTP-Pr      | roxy    | IP Ad     | ldress*  |       | HTTP-Pr    | oxy IP | Addre  | ess    |            |       |       |        |         |     |        |        |   |
|          |                    |     |        |               | н            | ITTP    | -Prox     | y Port*  | •     | HTTP-Pr    | oxy Po | ort    |        |            |       |       |        |         |     |        |        |   |
|          |                    |     |        |               |              |         |           |          |       |            |        |        |        |            |       |       |        |         |     |        |        |   |
|          |                    |     |        |               |              |         |           |          |       | Apply      |        |        |        |            |       |       |        |         |     |        |        |   |
|          |                    |     |        |               |              |         |           |          |       |            |        |        |        |            |       |       |        |         |     |        |        |   |

Em **Wireless Settings > Access Points**, verifique se pelo menos um AP foi associado. Esse AP pode ser o mesmo no qual o ME está executando:

| €- | ) C û                        | 🖲 🔒 http: | ://192.168 | 8.1.13/scree | is/dashboard.htr | nl#/APAdministration |                  | ₽ … ♥              |                     |                       |                   |        |
|----|------------------------------|-----------|------------|--------------|------------------|----------------------|------------------|--------------------|---------------------|-----------------------|-------------------|--------|
| 23 | Monitoring                   | •         | ciso       | Ciso         | o Aironet 1      | 542 Series Mob       | ility Express    |                    | ۹ 🖌                 | A 🕘 🖺                 | ⊒ ⊻               | ¢      |
| ۰  | Wireless Settings<br>⋒ wLANs | ACO       | CESS       | POINT        | S ADMIN          | ISTRATION            |                  |                    |                     |                       |                   |        |
|    | 2 Access Points              | 010       | Acces      | s Point      | 1                |                      |                  |                    |                     |                       |                   |        |
|    | Access Points<br>Groups      |           |            |              |                  |                      |                  | _                  |                     |                       |                   |        |
|    | 😁 WLAN Users                 | Q Se      | arch       |              |                  |                      |                  | Glob               | al AP Configuration | Convert to ME         | Convert to CAPWAP | 90     |
|    | 😁 Guest WLANs                |           |            |              |                  |                      | ø                | Primary Controller | Primary Controlle   | er and Preferred Mast | er 😧 Preferred M  | laster |
|    | OHCP Server                  | R         | efresh     |              |                  |                      |                  |                    |                     |                       |                   |        |
| ġ. | Management                   |           | Sele       | Manage       | Туре             | Location             | Name             | IP Address         | AP Mac              | Up Time               | AP Model          |        |
| *  | Advanced                     | Ø         |            | 1            | ME Capable       | default location     | APD478.98F8.7070 | 192.168.1.185      | d4:78:9b:18:70:70   | 0 days, 00 h 27       | AIR-AP1542I-E-K   | 9 ×    |
|    |                              | н         | 4 1 1      | × H          | 10 v item        | s per page           |                  |                    |                     |                       | 1 - 1 of 1 ite    | ms     |

Na nuvem do DNA Spaces, faça login e navegue até **Setup > Wireless Networks > Connect WLC/Catalyst 9800 Diretamente** e clique em **View Token**:

| Connectiv                    |                                                                                                    |                                                  |
|------------------------------|----------------------------------------------------------------------------------------------------|--------------------------------------------------|
| Jonnect yo                   | our wireless network                                                                                                    |                                                  |
| Connec                       | WLC/Catalyst 9800 Directly                                                                                              |                                                  |
| Connect WLC/<br>Wireless LAN | Catalyst 9800 Directly is an easy way to get your wireless network<br>controllers or reconfigure your wireless network. | onnected to Cisco DNA Spaces. No need to upgrade |
|                              |                                                                                                    |                                                  |
| 1 Insta                      | II Root Certificate                                                                                                    | Need Help?                                       |
| You can<br>View roo          | install the certificate from WLC CLI t certificate 3                                                                    | Access the below links to view detailed help.    |
| 2 Cont                       | igure Token in WLC                                                                                                    | View Configuration Steps                         |
| Configur                     | e the token in WLC to establish the connection.                                                                         |                                                  |
|                              |                                                                                                    | System Requirements                              |
|                              | Total controller(s)                                                                                                    | Frequently Asked<br>Questions                    |
| 3 Impo                       | rt Controllers into Location Hierarchy                                                                                  |                                                  |
| Once the                     | controllers are connected, you can import them into location hierarchy                                                  |                                                  |

Copie o token e a URL:

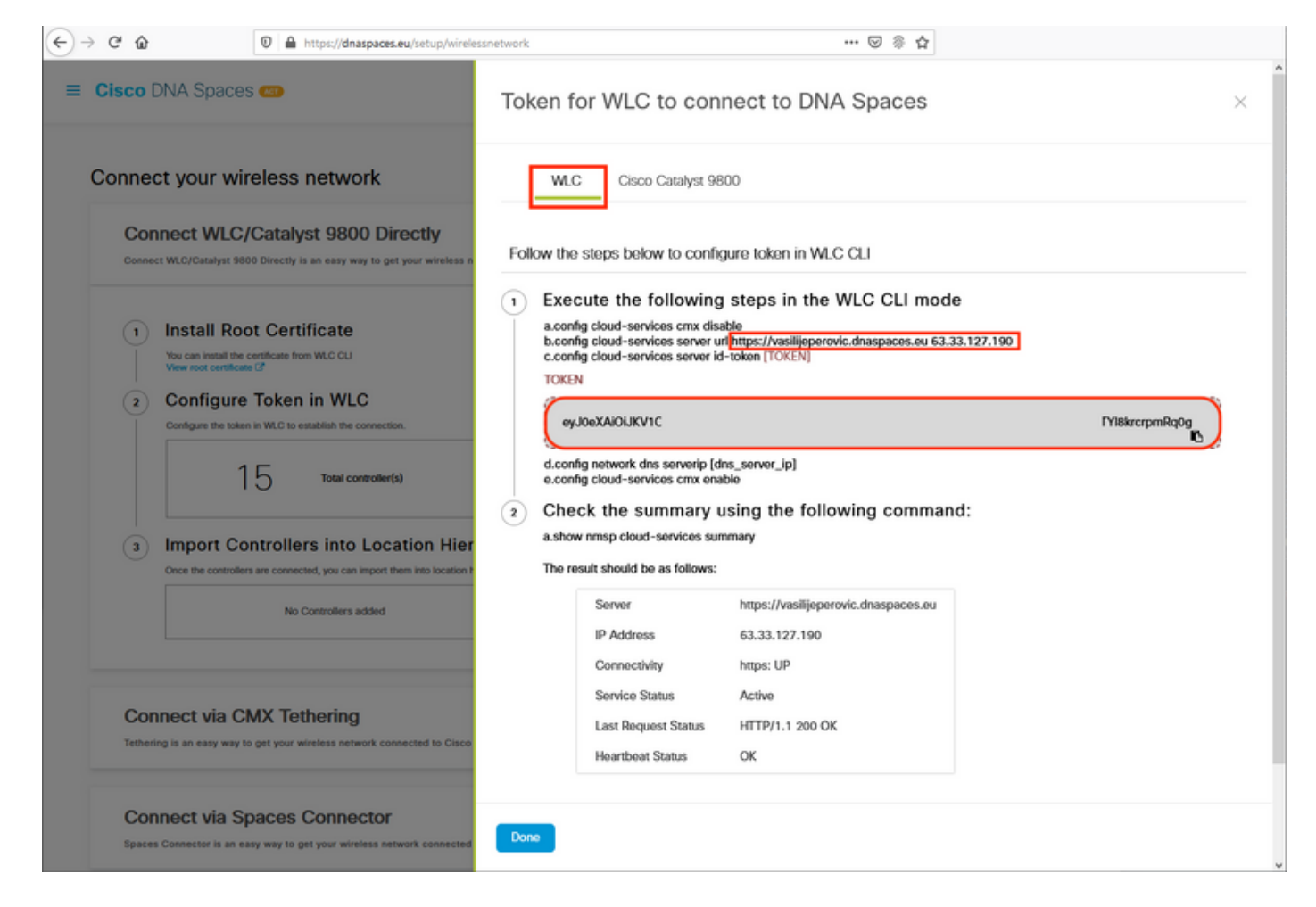

Na interface da Web do ME, em **Advanced > CMX**, cole URL e Authentication Token:

| ← → ♂ ŵ              | 🖡 https://192.168.1.13/screens/dashboard.html#/cmx 🚥 🐷 🖗 🏠      |
|----------------------|-----------------------------------------------------------------|
| 🚯 Monitoring         | e Cisco Aironet 1542 Series Mobility Express Q 🛦 🕑 🖺 💳 📽        |
| Wireless Settings    |                                                                 |
| 🎰 Management         | CONNECTED MOBILE EXPERIENCE: CMX                                |
| ▲ Advanced<br>◆ SNMP | CMX Settings Enabled                                            |
| 🗟 Logging            |                                                                 |
| I RF Optimization    | CMX Status Enabled •                                            |
| 🗲 Controller Tools   | CMX Server URL * https://vasilijeperovic.dnaspaces.e ?Test Link |
| 🔅 Security Settings  | CMX Server Token * eyJ0eXAiOiJKV1QiLCJhbGciOiJIL                |
| CMX                  |                                                                 |
|                      | Apply                                                           |

Para verificar se a conexão foi estabelecida, clique no botão **Test Link**. Se a conexão tiver sido estabelecida, o botão mudará para **Link Up**:

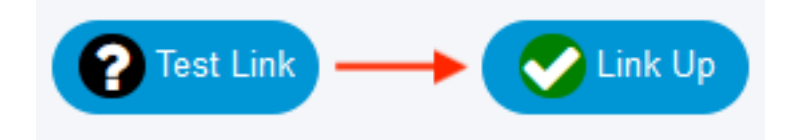

Ignore o próximo capítulo e vá para "Importar controladores para a hierarquia de local".

#### Configuração via CLI

Verifique se o NTP está configurado e sincronizado:

(ME) >show time Time..... Mon Feb 24 23:38:13 2020 Timezone delta..... 0:0 Timezone location...... Rome, Vienna (GMT +1:00) Amsterdam, Berlin, Rome, Vienna NTP Servers NTP Version..... 3 NTP Polling Interval..... 86400 Index NTP Key Index NTP Server Status NTP Msg Auth Status \_\_\_\_\_ 0.ciscome.pool.ntp.org In Sync AUTH DISABLED 1 0 1.ciscome.pool.ntp.orgNot TriedAUTH DISABLED2.ciscome.pool.ntp.orgNot TriedAUTH DISABLED 2 0 3 0

Novos servidores NTP podem ser adicionados usando o comando config time ntp server <index> <ip\_address>.

Verifique se os servidores DNS foram configurados:

(ME) > show network summary

| RF-Network | Name | ME             |
|------------|------|----------------|
| DNS Server | IP1  | 192.168.1.1    |
| DNS Server | IP2  | 208.67.222.222 |
| DNS Server | IP3  | 208.67.220.220 |
|            |      |                |

Novos servidores DNS podem ser adicionados usando o comando config network dns serverip <ip\_addr>.

Para confirmar que o AP foi associado:

| (ME) > <b>show ap summary</b>                                                  |                                                                 |                  |         |
|--------------------------------------------------------------------------------|-----------------------------------------------------------------|------------------|---------|
| Number of APs                                                                  | . 1                                                             |                  |         |
| Global AP User Name<br>Global AP Dotlx User Name<br>Global AP Dotlx EAP Method | <ul><li>admin</li><li>Not Configured</li><li>EAP-FAST</li></ul> |                  |         |
| * prefix indicates Cisco Internal AP                                           |                                                                 |                  |         |
| AP Name Slots AP Model<br>IP Address Clients DSE Location                      | Ethernet MAC                                                    | Location         | Country |
| *APD478.9BF8.7070 2 AIR-AP1542I-E-K9<br>192.168.1.185 0 [0 ,0 ,0 ]             | d4:78:9b:f8:70:70                                               | default location | BE      |

Como mencionado anteriormente, acesse a nuvem do DNA Spaces, navegue para **Setup > Wireless Networks > Connect WLC/Catalyst 9800 Diretamente** e clique em **View Token**:

| onnect y                   | our wireless network                                                                                                    |                                               |
|----------------------------|----------------------------------------------------------------------------------------------------|-----------------------------------------------|
| Conne                      | ct WLC/Catalyst 9800 Directly                                                                                                    |                                               |
| Connect WL<br>Wireless LA! | C/Catalyst 9800 Directly is an easy way to get your wireless network connected to Cis<br>N Controllers or reconfigure your wireless network. | co DNA Spaces. No need to upgrade             |
|                            |                                                                                                    |                                               |
|                            | tall Root Certificate                                                                                                    | Need Help?                                    |
| You ca<br>View r           | an install the certificate from WLC CLI<br>root certificate C                                                                                | Access the below links to view detailed help. |
| 2 Co                       | nfigure Token in WLC                                                                                                    | View Configuration Steps                      |
| Config                     | gure the token in WLC to establish the connection.                                                                                           |                                               |
|                            |                                                                                                    | System Requirements                           |
|                            | Total controller(s)                                                                                                    | Frequently Asked<br>Questions                 |
| 3 Imp                      | port Controllers into Location Hierarchy                                                                                                    |                                               |
| <u> </u>                   | the controllars are connected you can import them into location biararchy                                                                    |                                               |

Copie o token e a URL:

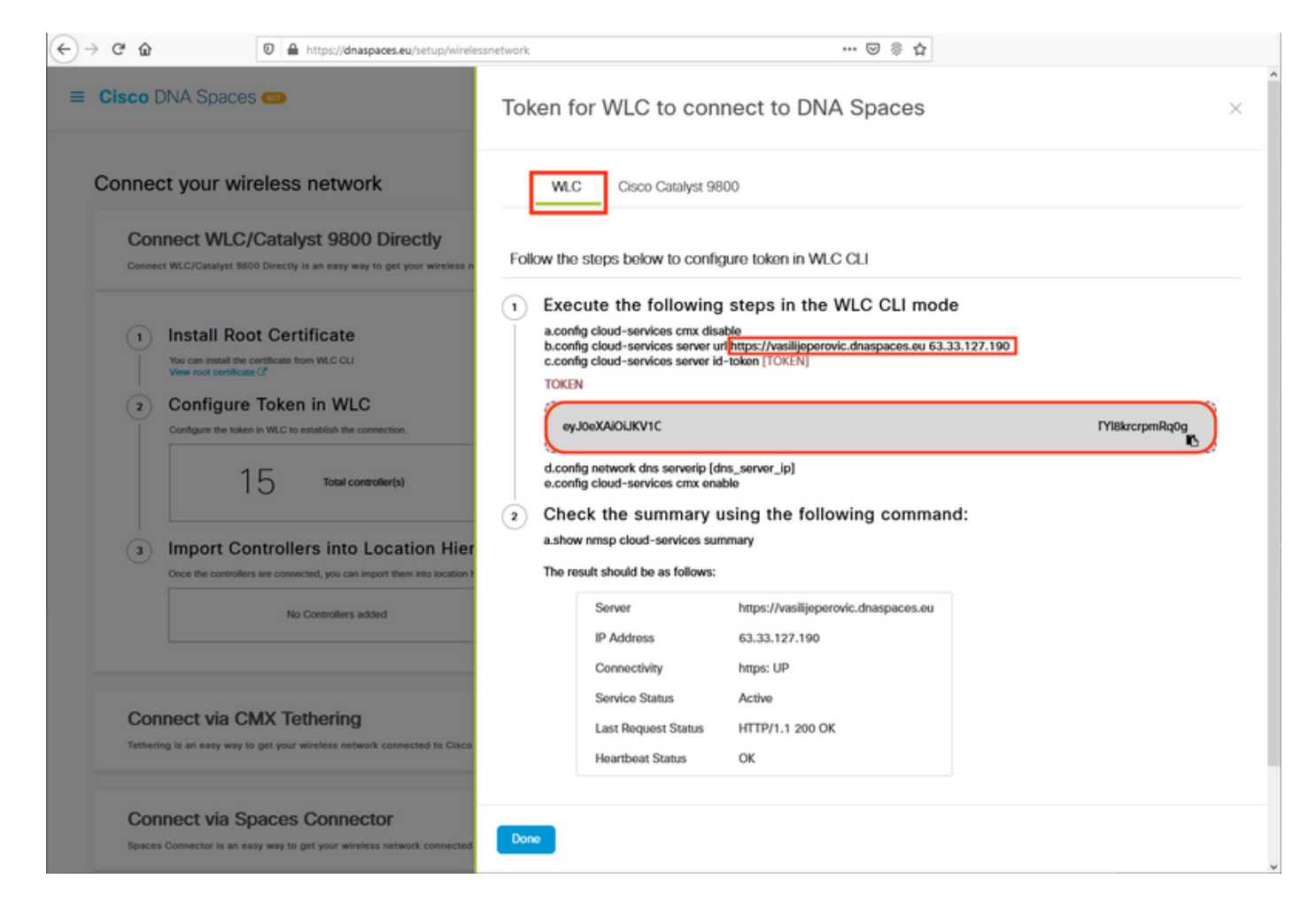

#### Execute os seguintes comandos:

(ME) >config cloud-services cmx disable
 (ME) >config cloud-services server url [URL]
 (ME) >config cloud-services server id-token [TOKEN]
 (ME) >config cloud-services cmx enable
 Para verificar se a conexão com a nuvem do DNA Spaces foi estabelecida com êxito, execute:

CMX Service

 Server
 https://vasilijeperovic.dnaspaces.eu

 IP Address.
 63.33.127.190

 Connectivity.
 https: UP

 Service Status
 Active

 Last Request Status.
 HTTP/1.1 200 OK

 Heartbeat Status
 OK

 Payload Compression type
 gzip

#### Importar controladores para a hierarquia de local

O resto da configuração será feito em DNA Spaces. Em Setup > Wireless Networks > Connect WLC/Catalyst 9800 Directly, clique em Import Controllers.

| Cisco DNA S                         | Spaces 🖛                                                                                                    | Active APs                                                               | 0     |
|-------------------------------------|----------------------------------------------------------------------------------------------------|--------------------------------------------------------------------------|-------|
| Connect WLC/Ca<br>your wireless net | WLC/Catalyst 9800 Directly<br>talyst 9800 Directly is an easy way to get your wireless network connected to Cisc<br>work. | o DNA Spaces. No need to upgrade Wireless LAN Controllers or reconfigure | ^     |
| 1 Instal<br>You can in<br>View root | I Root Certificate stall the certificate from WLC CLI certificate (3)                                                     | Need Help?<br>Access the below links to view det<br>help.                | ailed |
| 2 Confi<br>Configure                | gure Token in WLC<br>the token in WLC to establish the connection.                                                        | View Configuration Steps                                                 | ß     |
|                                     | 1 4. Total controller(s) View T                                                                                           | oken System Requirements<br>Frequently Asked Questions                   | C'    |
| 3 Impo<br>Once the                  | rt Controllers into Location Hierarchy<br>controllers are connected, you can import them into location hierarchy          |                                                                          |       |
|                                     | 1 controller(s) imported to                                                                                               | ntrollers                                                                |       |

Marque o botão de opção ao lado do nome da sua conta e clique em Avançar. Se você já tiver alguns locais adicionados, eles aparecerão na lista abaixo:

| (←) → ℃ û                                      | Ø                                                                                                    | https://dnaspaces.eu/set                                                                                                    | tup/wirelessnetwork 👓 😔 🏠                                                                                 |   |
|------------------------------------------------|----------------------------------------------------------------------------------------------------|----------------------------------------------------------------------------------------------------|----------------------------------------------------------------------------------------------------|---|
| ≡ Cisco                                        | DNA Spaces 🚥                                                                                                    |                                                                                                    | Import Controllers                                                                                        | × |
| Connec                                         | ct your wireles                                                                                                    | ss network<br>alyst 9800 Direct                                                                                                    | Where do you want to import this Controller<br>Choose a location that you want to import this controller. |   |
| Connec<br>your wit                             | t WLC/Catalyst 9800 Direc<br>reless network.                                                                                                    | tly is an easy way to get your t                                                                                                    | EQ Search Locations                                                                                       | ۲ |
| ()<br> <br> <br> <br> <br> <br> <br> <br> <br> | Install Root Ce<br>You can install the certificate<br>View root certificate C <sup>2</sup><br>Configure Toke<br>Configure the token in WLC I<br>14<br>Import Control<br>Once the controllers are com<br>No Ce | rtificate<br>from WLC CU<br>en in WLC<br>to establish the connection.<br>Total controller(s)<br>lers into Location<br>nected, you can import them into<br>ontrollers added |                                                                                                    |   |
| Con<br>Tetherir<br>Con                         | Inect via CMX T<br>Ing Is an easy way to get yo<br>Inect via Space                                                                                                    | Tethering<br>ur wireless network connected<br>es Connector                                                                                                    | Next                                                                                                    |   |

Localize o endereço IP do controlador, marque a caixa ao lado dele e pressione Avançar:

| nport Controllers                                                                                                |                 |
|----------------------------------------------------------------------------------------------------|-----------------|
| Select the Controller(s) that you want to imp<br>NOTE The Controller's will be atted as a new VLC order " Walket | ion.<br>'enset' |
|                                                                                                    | Q               |
| 190.168.1.108                                                                                                    | 1 April         |
| 1992.1688.1.129                                                                                                  | 1 April         |
| 1992.168.1.1m2                                                                                                   | 1 Apr           |
| 150, 166, 1.12                                                                                                   | 1 Apr           |

Como nenhum outro local foi adicionado, clique em Concluir:

| ort Controllers                                                                    | × |
|------------------------------------------------------------------------------------|---|
| Locations                                                                          |   |
| Fallwing are auto-discovered locations, solid: the locations which you with to add |   |
| No Networks are available                                                          |   |
|                                                                                    |   |
|                                                                                    |   |
|                                                                                    |   |
|                                                                                    |   |
|                                                                                    |   |
|                                                                                    |   |
|                                                                                    |   |
|                                                                                    |   |
| Nutraccataly and Photos 200-Photos                                                 |   |

O prompt informando que ME foi importado com êxito para a Hierarquia de local aparecerá:

# $\bigcirc$

## Controller successfully imported to location hierarchy!

Total controllers added : 1 Total number of APs : 1 Total number of Locations : 0

Would you like to organize your location hierarchy

Yes, take me to location hierarchy

No, Continue with Setup

Agora que o CBI foi conectado com êxito à nuvem, você pode começar a usar todos os outros recursos do DNA Spaces.

## Verificar

No momento, não há procedimento de verificação disponível para esta configuração.

## Troubleshoot

Esta seção fornece as informações que você pode usar para solucionar problemas de sua configuração.

A depuração no Mobility Express é muito limitada e, no momento da elaboração deste artigo, não fornece muita compreensão sobre o motivo da falha na conexão com a nuvem. <u>Servidor NTP</u> ausente, o DNS que não resolve o nome de domínio do Spaces do DNA e o firewall que bloqueia

o tráfego HTTPS resultarão com as mesmas saídas de debug e show:

Se a conexão com a nuvem falhar, o Mobility Express tentará estabelecer novamente a cada 30 segundos. Para ativar depurações, basta executar:

(ME) >debug nmsp all enable
\*emWeb: Jul 01 00:20:52.836: Started http trace logging to file /var/log/debug/wlc-debugcaptures.txt

<u>As saídas de depuração serão novamente idênticas para o servidor NTP ausente, o DNS não</u> resolverá o nome de domínio do Spaces do DNA e o firewall bloqueando o tráfego HTTPS. Devido a isso, é sempre recomendável executar capturas de pacotes na porta do switch AP.

Exemplo de uma conexão com falha devido ao NTP não configurado pode ser visto abaixo:

#### (ME) >debug nmsp all enable

Debugging session started on Jul 01 00:20:52.839 for WLC AIR-AP1542I-E-K9 Version :8.10.112.0 SN :FGL2324B02P Hostname ME \*nmspTxServerTask: Jul 01 00:21:05.408: Received Message LOCP\_HTTPS\_SERVICE\_UPDATE \*nmspTxServerTask: Jul 01 00:21:05.408: Received CMX service command CMX\_SERVICE\_LINK\_CHECK, Buffer Length 1292

\*nmspTxServerTask: Jul 01 00:21:05.408: connection failed. Attempt 1

\*nmspTxServerTask: Jul 01 00:21:05.409: Configured Domain:vasilijeperovic.dnaspaces.eu
\*nmspTxServerTask: Jul 01 00:21:05.409: Connect to data.dnaspaces.eu/networkdata, Tenent Id
vasilijeperovic
\*nmspTxServerTask: Jul 01 00:21:05.409: Keep Alive
Url:https://data.dnaspaces.eu/api/config/vl/nmspconfig/192.168.1.13
\*nmspTxServerTask: Jul 01 00:21:05.409: Initating cmx-cloud connetion. port 443, token
eyJ0eXAiOiJKV1Q[information-omitted]I8krcrpmRq0g
\*nmspTxServerTask: Jul 01 00:21:05.409: [CTX:0] Tx handles in use 0, free 1
\*nmspTxServerTask: Jul 01 00:21:05.411: [CTX:1] Tx handles in use 0, free 32
\*nmspTxServerTask: Jul 01 00:21:05.411: Http connection URL
https://data.dnaspaces.eu/networkdata?jwttoken=eyJ0eXAiOiJKV1Q[information-omitted]I8krcrpmRq0g
\*nmspTxServerTask: Jul 01 00:21:05.411: Sending Echo Req in start. Refresh Handle =Yes
\*nmspTxServerTask: Jul 01 00:21:05.411: Https Control path handle may be refreshed.
\*nmspTxServerTask: Jul 01 00:21:05.413: Async Perform done on 1 messages

#### Exemplo de conexão bem-sucedida:

(ME) >debug nmsp all enable
Debugging session started on Feb 25 01:13:04.913 for WLC AIR-AP1542I-E-K9 Version :8.10.112.0
SN :FGL2324B02P Hostname ME

\*emWeb: Feb 25 01:13:10.138: Init cmx-cloud config: Already initialized \*emWeb: Feb 25 01:13:10.138: Starting connection retry timer \*emWeb: Feb 25 01:13:10.138: Posting Service Request 50 to Tx service \*nmspTxServerTask: Feb 25 01:13:10.212: Received Message LOCP\_HTTPS\_SERVICE\_UPDATE
\*nmspTxServerTask: Feb 25 01:13:10.213: Received CMX service command CMX\_SERVICE\_START, Buffer
Length 1292

\*nmspTxServerTask: Feb 25 01:13:10.213: Configured Domain:vasilijeperovic.dnaspaces.eu
\*nmspTxServerTask: Feb 25 01:13:10.213: Connect to data.dnaspaces.eu/networkdata, Tenent Id
vasilijeperovic
\*nmspTxServerTask: Feb 25 01:13:10.213: Keep Alive
Url:https://data.dnaspaces.eu/api/config/v1/nmspconfig/192.168.1.13
\*nmspTxServerTask: Feb 25 01:13:10.213: Initating cmx-cloud connetion. port 443, token
eyJ0eXAiOiJKV1Q[information-omitted]I8krcrpmRq0g
\*nmspTxServerTask: Feb 25 01:13:10.216: [CTX:1] Tx handles in use 0, free 32
\*nmspTxServerTask: Feb 25 01:13:10.216: Http connection URL
https://data.dnaspaces.eu/networkdata?jwttoken=eeyJ0eXAiOiJKV1Q[information-omitted]I8krcrpmRq0g
\*nmspTxServerTask: Feb 25 01:13:10.216: Sending Echo Req in start. Refresh Handle =No
\*nmspMxServerTask: Feb 25 01:13:10.217: Async Perform done on 1 messages
\*nmspMxServerTask: Feb 25 01:13:10.446: Received: 17 bytes header

\*nmspMxServerTask: Feb 25 01:13:10.446: **Rx Header HTTP/1.1 200 OK** 

\*nmspMxServerTask: Feb 25 01:13:10.446: 00000000: 48 54 54 50 2f 31 2e 31 20 32 30 30 20 4f 4b Od HTTP/1.1.200.OK. \*nmspMxServerTask: Feb 25 01:13:10.446: 00000010: 0a

\*nmspMxServerTask: Feb 25 01:13:10.446: Received Heartbeat response on connection [0]

\*nmspMxServerTask: Feb 25 01:13:10.446: Stopping connection retry timer
\*nmspMxServerTask: Feb 25 01:13:10.446: connection succeeded. server IP 63.33.127.190

#### Sobre esta tradução

A Cisco traduziu este documento com a ajuda de tecnologias de tradução automática e humana para oferecer conteúdo de suporte aos seus usuários no seu próprio idioma, independentemente da localização.

Observe que mesmo a melhor tradução automática não será tão precisa quanto as realizadas por um tradutor profissional.

A Cisco Systems, Inc. não se responsabiliza pela precisão destas traduções e recomenda que o documento original em inglês (link fornecido) seja sempre consultado.